## Merit Trip c/o DigitalTrip

The following steps guide you through set up and use of Merit Trip with Live Connect in ClientBase.

## Set Up Merit Trip

Upon receiving login information, take the following steps to setup ClientBase for Live Connect.

Step 1) Create a new or check that a Live Connect Provider for Merit Trip exists by going to Utilities|Live Connect Providers, and clicking Add. (Make sure the URL is correct if Provider is present.)

| ive Connect Provider                                       |       |
|------------------------------------------------------------|-------|
| Provider Name: Status                                      |       |
| MeritTrip Active                                           | •     |
| URL:                                                       |       |
| https://agent.merittravel.com/liveconnect.webhook?apikey=H | lxq3j |
| For Generic Format                                         |       |
| Travel Category: Tour                                      |       |
| Import XML from HTML Source                                |       |
|                                                            |       |
| Authentication URL                                         | _     |
| 1                                                          |       |
|                                                            |       |
| OK Cancel                                                  |       |

Provider Name: Enter Merit Trip.

URL: https://agent.merittravel.com/liveconnect.webhook?apikey=Hxq3pkn23ejklKCC2qw

Travel Category: Select Tour from the drop-down.

Import XML from: Select HTML Source.

**Step 2)** Setup for Live Connect agent logins can be done individually. When Live Connect is launched, the system sees if there is login information at the User Login level, and if not, then asks the user to login at the provider website. Users can set up their own logins by going to **Utilities|My Login|Live Connect** and clicking *Add*.

Live Connect Provider: Select Merit Trip from the drop-down list.

**User Name/Password:** Enter the User Name and Password based upon your login information. (*The Agency Number and Agency Code are not applicable.*)

**Step 3)** Retrieve the Merit Trip vendor profile from the Profile Manager (or create one if not in your database). From the General Info tab, click the Live Connect Providers button. Click *Add*, and select Merit Trip booking engine from the drop-down list. The Vendor Code is left blank. In the Travel Category profile field, select Tour from the drop-down menu.

## **Merit Trip Live Connect Features**

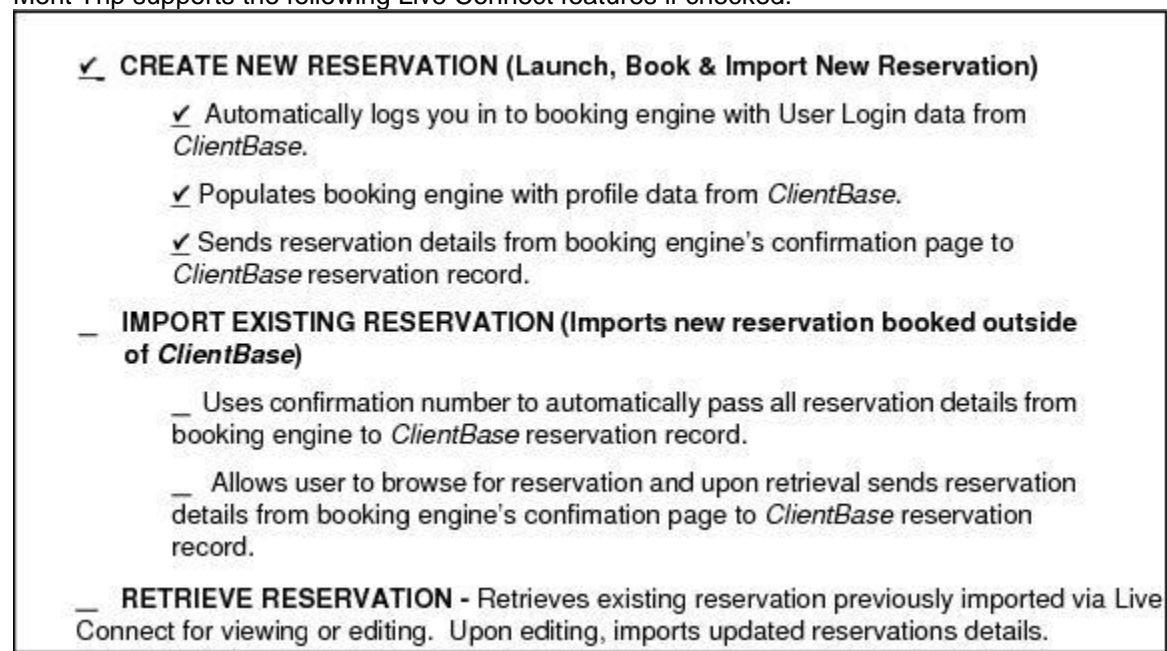

Merit Trip supports the following Live Connect features if checked:

## **Create New Merit Trip Select Reservation**

**Step 1)** When ready to book on-line, create a client Res Card and fill in the Reservation Cycle, Trip Name fields, Region/Destination, and select the Travelers.

| 💷 File Edit                                                   | Reports Merge   | To Workstat    | ion Defaults Glob                                                | al Defaults Utilities | Winde   | ws Help                       | 150/0     |             |           |            |        |                         | - 8 ×   |
|---------------------------------------------------------------|-----------------|----------------|------------------------------------------------------------------|-----------------------|---------|-------------------------------|-----------|-------------|-----------|------------|--------|-------------------------|---------|
| Res Card                                                      | Res Total       | Invoiced Total | Balance                                                          |                       | 2       | 9                             | 122       | <b>1</b>    | 2         | 5          | . 🗹    | Ø                       | 8       |
| No. 424                                                       | 0.00            | 0.00           | 0.00                                                             |                       | Invoice | Proposal                      | Itinerary | Statement   | Go To     | Remind     | Letter | E-mail                  | Label   |
| Create Date                                                   | Agent           | Status         | Reservation Cycle                                                | Marketing Source      |         | Group                         |           | Branch No   | ).        |            |        |                         | Ch.     |
| 5/12/2017 •                                                   | Sharon Meyer    | Active •       | Under Deposit                                                    | •                     |         |                               |           | * [0] Arour | nd the Wo | rid Travel |        | 1                       | - Unit  |
| Prepared for:                                                 | Trip Name       | Loc            | ator No. Reg                                                     | ion <u>Desti</u>      | nation  | Trip Start                    | Date Trip | End Date    |           |            |        |                         | Close   |
| Allson/Vicki                                                  | 👰 Getaway 2013  | 7              | εv                                                               | rope 💌 (Belg          | un]     | •                             | •         | •           |           |            |        |                         | Apply   |
| Addresses                                                     |                 |                |                                                                  |                       | -       |                               |           |             |           |            |        |                         |         |
| Client Ship To Add                                            | dress 🔽 Use Pro | fle Ship To C  | lent Bill To Address                                             | Use Profile Bill T    |         | the second                    | Trave     | lers .      |           | 50         | lact.D | ne Cw                   | la .    |
| Ms Vicki Allison<br>507 Esplanade<br>Apt C.<br>Redondo Beach, | , CA 90277      |                | Ms Vidis Allison<br>507 Esplanade<br>Apt C.<br>Redondo Beach, CA | 90277                 |         | Allison/Vicki<br>Allison/Alan |           |             |           | Tri<br>Re  | gion/E | es cyc<br>le,<br>estina | ation · |

**Step 2)** Use the Add Reservation button to start a new reservation. Enter Merit Trip as the vendor, and the Live Connect dialog box pops up for you to select Create new reservations.

Step 3) Select any customer information to use to book the Travel Express reservation. Click Connect.

| C | B Live Connect                                                                                                    |                                                                                                    |                                                                      |
|---|----------------------------------------------------------------------------------------------------|----------------------------------------------------------------------------------------------------|----------------------------------------------------------------------|
|   | Select All Options                                                                                                    |                                                                                                    |                                                                      |
|   | Profile 💟 Select All                                                                                                    | Traveler 🛛 Select All                                                                                                    | Branch 📝 Select All                                                  |
|   | <ul> <li>✓ Phone</li> <li>└─ ✓ Phone +1 (213) 738-9219</li> <li>✓ E-mai</li> <li>└─ ✓ vaison@earthlink.net</li> <li>✓ Bill To Address</li> <li>└─ ✓ 507 Esplanade Apt C. Redondo Bea</li> <li>✓ Additional Addresses</li> </ul> | <ul> <li>✓ Allison/Vicki</li> <li>✓ Passport</li> <li>✓ 1234555 Expire Date: 05/01/20</li> <li>✓ Credit Card</li> <li>✓ AT 5279-XXXX 01/14</li> <li>✓ Allison/Alan</li> </ul> | <ul> <li>✓ Phone 408-555-1234</li> <li>✓ FAX 408-555-4321</li> </ul> |
|   | 🕍 🗹 507 Esplanade Apt C. Redondo Bea                                                                                                    |                                                                                                    | Res Card 📝 Select All                                                |
|   |                                                                                                    |                                                                                                    | Reservation 📝 Select All                                             |
|   | ۰ III +                                                                                                    | < III >                                                                                                    |                                                                      |
|   |                                                                                                    | Cancel                                                                                                    | << Previous Connect                                                  |

**Step 4)** Although still in ClientBase, you are now on-line at the Merit Trip booking site. Complete the reservations using instructions supplied to you upon registration. When on the confirmation page, click *Import Reservation* on top right of screen.

| +1 (310) 641-8726<br>dbsupport@sabre.cc                           | + View Pull Number    |                                       |                                                                                                    |                  |                                                                                 |                                                                                                    | Back Forwa                                  | rd Print                                        | Si Import P                                                                                                    |
|-------------------------------------------------------------------|-----------------------|---------------------------------------|----------------------------------------------------------------------------------------------------|------------------|---------------------------------------------------------------------------------|----------------------------------------------------------------------------------------------------|---------------------------------------------|-------------------------------------------------|----------------------------------------------------------------------------------------------------|
| c 5777 Century Blvd<br>tresses: 5777 Centur<br>7.41.0000-1111 047 | Merit_Digital Trip +  |                                       |                                                                                                    |                  |                                                                                 |                                                                                                    |                                             |                                                 | 1990 - 199                                                                                                    |
| avelers<br>eh David<br>96/27/1977<br>(310) 555-9999               | 811<br>               | -                                     | Walc                                                                                                    | ome back, Tra    | ma   Mr. Accessit   Sign. On                                                    | g Lenguage. English                                                                                                    | 1 Share                                     | f¥                                              | 6• in 🛛                                                                                                    |
| VI 41-000X-6666 0:<br>ver: DL 3453453454<br>ranch                 | merit                 | tTrip                                 | н                                                                                                    | cone Test        | Dropdown • About Us                                                             | s Contact Us De                                                                                                    | tications                                   | Special Offe                                    | rs Mega Menu *                                                                                                    |
| eservation                                                        | Booking Ref           | 2241                                  | This confirmation 1                                                                                                    | rill also be seu | Congratulation                                                                  | ns You're On Your '<br>uplied                                                                                                    | Way!                                        |                                                 |                                                                                                    |
|                                                                   | Important Informa     |                                       | Please Note: In the                                                                                                    | very unlikely e  | went that the tour operator r                                                   | reflames to accept your booking                                                                                                    | g, we will con                              | tact you as so                                  | on as possible and                                                                                                    |
|                                                                   | Important Inb         | ormation                              | discuss the alternati                                                                                                    | our one lose     |                                                                                 |                                                                                                    |                                             |                                                 |                                                                                                    |
|                                                                   | There is no importan  | ormation<br>at information to display | Flight Total                                                                                                    | ini, inii yee    |                                                                                 |                                                                                                    |                                             |                                                 | \$549.00                                                                                                    |
|                                                                   | Important Inb         | ormation                              | Flight Total<br>Outboard Flight                                                                                               |                  | Depart                                                                          | Arrive                                                                                                    | Stops                                       | Class                                           | \$549.00<br>Flight No                                                                                                    |
|                                                                   | There is no important | ormation to display                   | Flight Total<br>Outboard Flight<br>YYZ - MIA                                                                                  |                  | Depart<br>17 Mar 2018 10:55                                                     | Arrive<br>17 Mar 2018 14:17                                                                                                    | Stops<br>0                                  | Class                                           | \$549.00<br>Flight No<br>42                                                                                                    |
|                                                                   | Important Inb         | or real to on                         | Flight Total<br>Outbound Flight<br>TYZ - MIA<br>Inbound Flight                                                                |                  | Depart<br>17 Mar 2018 10:55<br>Depart                                           | Arrive<br>17 Mar 2018 14:17<br>Arrive                                                                                                    | Stops<br>0<br>Stops                         | Class<br>Economy<br>Class                       | S549.00<br>Flight No<br>42<br>Flight No                                                                                        |
|                                                                   | There is no important | ormation                              | Flight Total<br>Outbound Flight<br>YYZ - MIA<br>Inbound Flight<br>MIA - YYZ                                                   |                  | Depart           17 Mar 2018 10:55           Depart           24 Mar 2018 06:40 | Arrive           17 Mar 2018 14:17           Arrive           24 Mar 2018 09:54                                                          | Stops<br>0<br>Stops<br>0                    | Class<br>Economy<br>Class<br>Economy            | \$549.00           Flight No           42           Flight No           41                                                     |
|                                                                   | There is no important | ormation                              | Flight Total Outboard Flight YYZ - MIA Inboard Flight MIA - YYZ Price Breakdo                                                 |                  | Depart<br>17 Mar 2018 10:55<br>Depart<br>24 Mar 2018 06:40                      | Arrive Arrive 17 Mar 2018 14:17 Arrive 24 Mar 2018 09:54 Unit Price                                                                      | Stops<br>0<br>Stops<br>0<br>Qaas            | Class<br>Economy<br>Class<br>Economy<br>Economy | SS49.00<br>Flight No<br>42<br>Flight No<br>41<br>Total                                                                         |
|                                                                   | There is no important | ormation                              | Flight Total Outbound Flight YYZ - MIA Inbound Flight MIA - YYZ Price Breakdo Cunda ATSC                                      |                  | Depart           17 Mar 2018 10:55           Depart           24 Mar 2018 06:40 | Arrive           17 Mar 2018 14:17           Arrive           24 Mar 2018 09:54           Unit Price           \$12.10                   | Stops<br>0<br>Stops<br>0<br>Quass<br>1      | Clast<br>Economy<br>Class<br>Economy<br>Hity    | SS49.00<br>Flight No<br>42<br>Flight No<br>41<br>Total<br>S12.10                                                               |
|                                                                   | There is no important | or mattion                            | Flight Total<br>Outboard Flight<br>YYZ - MIA<br>Inboard Flight<br>MIA - YYZ<br>Price Breakdo<br>Canada ATSC<br>Gooda and Serv | en maryor        | Depart           17 Mar 2018 10:55           Depart           24 Mar 2018 06:40 | Arrive           17 Mar 2018 14:17           Arrive           24 Mar 2018 09:54           Unit Price           \$12.10           \$20.71 | Stops<br>0<br>Stops<br>0<br>Quass<br>1<br>1 | Class<br>Economy<br>Class<br>Economy<br>itity   | \$549.00           Flight No           42           Flight No           41           Total           \$12.10           \$20.71 |

All reservation data booked on-line is now located in the reservation fields in ClientBase. Need help with Merit Trip reservation site? Go to <u>http://support.digital-trip.co.uk</u> for answers.